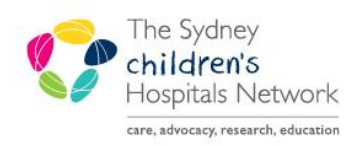

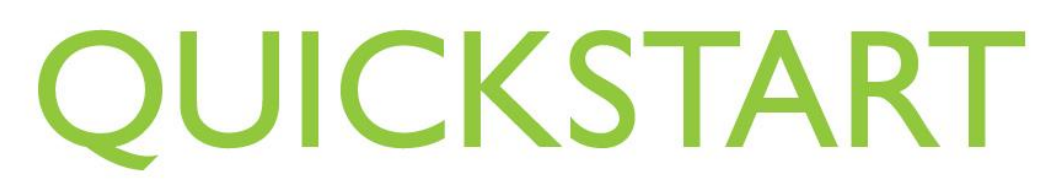

A series of helpful guides provided by the Information Technology Department

## Pre-Anaesthesia Evaluation and PACU Review PowerNotes- Completing

Pre-Anaesthesia Evaluations and PACU Reviews are both completed as PowerNotes within PowerChart.

- *Pre-Anaesthesia Evaluations* are intended to replace the "preoperative assessment" component on front page of the paper Anaesthesia Record.
- PACU Review is intended to replace documentation made on the Anesthesia Record for patients reviewed post operatively in PACU.

## **Completing Pre-Anaesthesia Evaluations**

1. Create a Pre-Anaesthesia Evaluation PowerNote on PowerChart.

Refer to Quickstart- Pre-Anaesthesia Evaluation and PACU Review PowerNotes- Creating a New.

| Pre-Anaesthesia Evaluation X List |                                                  |                                                                                                    |
|-----------------------------------|--------------------------------------------------|----------------------------------------------------------------------------------------------------|
| 1 🗄 × 🛤 🕼 🖩 🍾 🏹 📋 🍡 + 🖳 🛧 🔻       |                                                  |                                                                                                    |
|                                   | * <u>Summary</u> Hide Structu<br>Assessment Type | re> <use free="" text=""> Preadmission C linic / DOSAC (Middleton) / Inpatient / Notes review only / OTHER / Details</use>                                                                                   |
| Investigations                    |                                                  |                                                                                                    |
|                                   | Relevant Surgical History                        | ) No Prior Surgical History / (Include Procedure History)<br>No active procedure history items have been selected or recorded.<br>/ Other / Details                                                          |
|                                   | (Allergies and ADRs)                             | No known drug alergies / (Importallergy list from powerchart)<br><u>Alleroic Reactions (AI)</u><br>Severity Not Documented<br>Morphine- No reactions were documented.<br>/ Other adverse reactions / Details |
|                                   | Operation or Procedure                           | Operation or Procedure=== / Anaesthetic line request                                                                                                    |
|                                   | Clinical Priority                                | Elective / Emergency / Addition to elective list / OTHER / Details                                                                                                    |
|                                   | Anaesthetic History M                            | Patient History: No previous anaesthesia / No problems with previous anaesthesia / No problems with<br>/ Previous special anaesthetic requirements / PONV Risk Factors / OTHER / Details                     |
|                                   |                                                  | Family History: No problems / Malignant hyperthermia / Sux Apnoea / Other / Details                                                                                                    |
|                                   | * ASA                                            | 1 / 1E / 2 / 2E / 3 / 3E / 4 / 4E / 5 / 5E / 6                                                                                                    |

- 2. Mandatory fields are marked with a red asterisk next to the section heading, and highlighted yellow within the PowerNote.
- 3. Free text can be added by clicking on **<Use Free Text>.**
- 4. Click on relevant section headings within the PowerNote to add information. The selection is highlighted with a blue border.

5. After clicking on a section pop up box may appear after clicking on a selection to add more detail.

| Pre-Anaesthesia Evaluation × List                                                      |                                                    |                                                                                                    |                                                                  |
|----------------------------------------------------------------------------------------|----------------------------------------------------|----------------------------------------------------------------------------------------------------|------------------------------------------------------------------|
| 155 × 10 🛍 (A 🖩 💊 💥 📋 🖦 > 🖳 🛊 🐥                                                        |                                                    |                                                                                                    |                                                                  |
| Summay     Medical History     Medications     Prysical Examination     Investigations | * Summary M <hide str<br="">Assessment Type</hide> | ucture> <use free="" text=""> (Preadmission Clinic) / DOSAC (Middleton) / Inpatient</use>                                                                                                    | t / Notes review only / OTHER / Details                          |
|                                                                                        | Relevant Surgical Histo                            | (N) No Prior Surgical History / (Include Procedure History<br>No active procedure history Tems have been selected or<br>/ Other / Details                                                       | recorded.                                                        |
|                                                                                        | (Allergies and ADRs)                               | No known drug allergies / (Importallergy list from po<br>Allergic Reactions (All)<br>Severity Not Documented<br>Morphine - No reactions were documented.<br>/ Other adverse reactions / Details | P Operation or Procedure - What □ □ ⊠                            |
|                                                                                        | Operation or Procedure                             | Operation or Procedure====) / Anaesthetic line request                                                                                                    |                                                                  |
|                                                                                        | Clinical Priority                                  | Elective / Emergency / Addition to elective list / OT                                                                                                    |                                                                  |
|                                                                                        | Anaesthetic History)                               | Patient History: No previous anaesthesia) / No pro<br>Previous special anaesthetic requirements / PONV<br>(family History: (No problems) / Malignant hypertherm                                 | Clear Text OK Cancel n / P<br>nia / Sux Apnoea / Other / Details |
|                                                                                        | ASA                                                | 1 / 1E / ② / 2E / 3 / 3E / 4 / 4E / 5 / 5E / 6                                                                                                    |                                                                  |

6. Some sections allow multiple option selections. Click as many selections as needed. Each selection is highlighted with a blue border.

| Clinical Priority   | Elective / Emergency / Addition to elective list / O                                                 |
|---------------------|----------------------------------------------------------------------------------------------------|
| Anaesthetic History | Patient History: No previous anaesthesia / No pre<br>Previous special anaesthetic requirements / PON |

7. Some selections allow information to be imported from PowerChart e.g. Allergies. If this is chosen a popup will appear, make selection and click **Include Selected**.

| *Allergies and ADRs)                 | No known drug allergies / Import allergy list from powerchart)<br>Allergic Reactions (All)<br>Savedith, McDocumented |   |     |
|--------------------------------------|----------------------------------------------------------------------------------------------------|---|-----|
|                                      | P Allergy Profile                                                                                                    | X |     |
|                                      | _ 🧞 1 minute ago                                                                                                    |   |     |
| Operation or Procedure               | Add Modify No Known Allergies Reverse Allergy Check Display All                                                      |   |     |
| Clinical Priority                    | D. Substance Category Type Est. Onset Updated By Revi                                                                |   |     |
| Anaesthetic History M                | ✓ morphine         Drug         Allergy         17/09/201         04/10                                              |   | iew |
|                                      |                                                                                                    |   |     |
| * ASA                                |                                                                                                    |   |     |
| Current fasting status               |                                                                                                    |   |     |
|                                      |                                                                                                    |   |     |
|                                      |                                                                                                    |   |     |
| Outcome of Anaesthesia<br>Evaluation |                                                                                                    |   |     |
| Anaesthetic Plan                     | Mark All as <u>R</u> eviewed <u>Select All</u> <u>Include Selected</u> <u>Close</u>                                  |   |     |

*Note: At times, the "Structure" pertaining to the section headings may not be shown. If this happens click <Show Structure>.* 

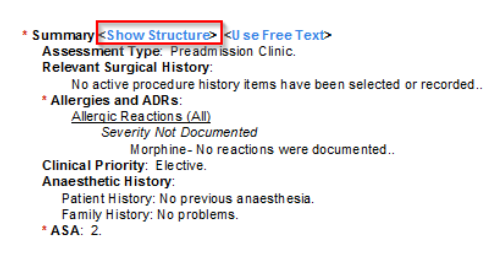

Note: To clear a selection re-click the selection and the blue border disappears. To clear all selections for a section heading, click on the section heading.

| Pre-medica P Confirm Clear                                                                                                    |               |  |  |  |
|----------------------------------------------------------------------------------------------------|---------------|--|--|--|
| GA) Gas in This action will clear all information contained in this node and below. Do you                                                          |               |  |  |  |
| Regional A want to continue?                                                                                                    | (===          |  |  |  |
| Additional J Ask for confirmation next time OK Cancel                                                                                               | S / OTHER / I |  |  |  |
| (Special metersation required) ("rophyliactic untokoneay" oreas dose across a crossing need                                                         | rs / OTHER /  |  |  |  |
| (Special fasting instructions) (Pre-op 'Oral Fluid Protocol') / Instructions available from metabolic or endocrine to<br>required / OTHER / Details |               |  |  |  |

8. Navigate through the sections on the left until all relevant sections are completed.

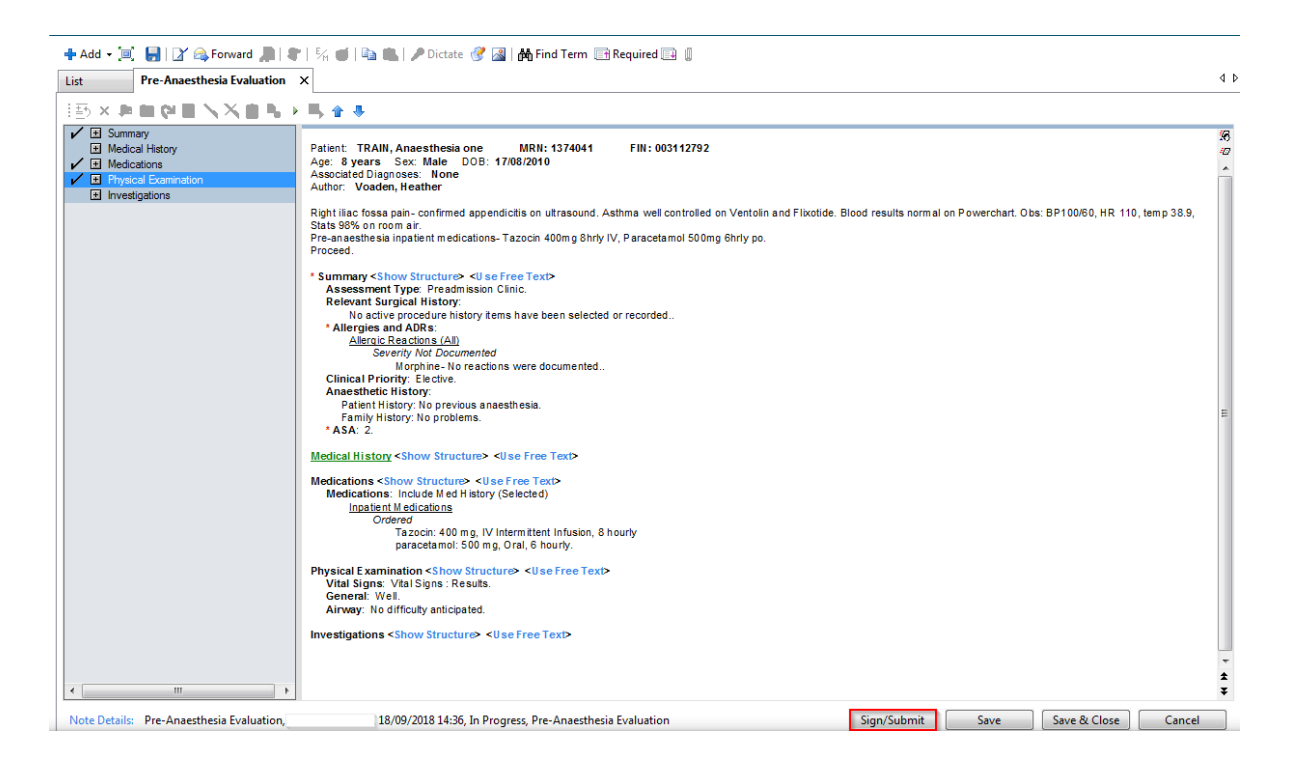

9. At the bottom of the Pre-Anaesthesia Evaluation click Sign/Submit.

10. A sign/submit note box appears.

| Pre-Anaesthesia                 | a Evaluation |                  | -          |                |                 |
|---------------------------------|--------------|------------------|------------|----------------|-----------------|
| Title: Pre-Anaesthesia          | Evaluation   |                  |            |                | Default Title   |
| *Date: 18/09/2018               | • 143        | 6 🍦 Ci           | rrent Date |                |                 |
| ndorsers<br>Request endorsement |              | Remove Endorser  |            |                | Manage Defaults |
| Endorser                        | Type         | Due By           | Comment    |                |                 |
|                                 |              |                  |            |                |                 |
|                                 |              |                  |            |                |                 |
|                                 |              |                  |            |                |                 |
|                                 |              |                  |            |                |                 |
|                                 |              |                  |            |                |                 |
|                                 |              |                  |            |                |                 |
|                                 |              |                  |            |                |                 |
|                                 |              |                  |            |                |                 |
|                                 |              |                  |            |                |                 |
|                                 |              |                  |            |                |                 |
|                                 |              |                  |            |                |                 |
| Prink final document using      | 1            | @ Medical Record | d Request  | Medical Record | Publish         |
| Print final document using      | 1            | Medical Record   | d Request  | Medical Record | Publish         |

11. Ensure the date and time reflect the actual time of Evaluation.

Note: If the Pre-Anaesthesia Evaluation is not backdated to the actual time of pre-anaesthesia assessment, it will not be associated with the Anaesthesia Record in a contemporaneous way

- 12. Click Sign.
- 13. The Authorizing Signature box appears.

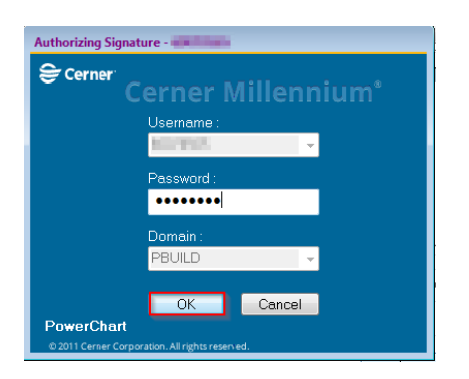

- 14. Enter **password** and click **OK**.
- 15. The completed Pre-Anaesthesia Evaluation appears in the List tab.
- 16. Click **Refresh** in the top right corner.

| < 🖂 🕆 📅 Documentation                                                                                                    | [□] Full screen 🖷 Print 🔁 12 minutes ag                                                                                                    |
|----------------------------------------------------------------------------------------------------|----------------------------------------------------------------------------------------------------|
| Add - Y Sign A Forward Provider Letter   Modify   ■   * *   ■ NIn Error       List     Display: All PowenNotes                                                                                                    | Preview  Previous Note  Next Note                                                                                                    |
| Service Dat         V         Subject         Type         Facility         Auth           18/09/2018 14:36         Pre-Anaesthesia Evaluation         Pre-Anaesthesia Evaluation         Pre-Anaesthesia Eval | If Pre-Anaesthesia Evaluation Patient: TRAIN, Anaesthesia one MRN: 1374041 FIN: 003112792 Age: 8 years Sex: Male DOB: 17/08/2010 Associated Diagnoses: None Author: Voaden, Heather Right Ilia Crossa pain- confirmed appendicitis on utrasound. Asthma well controlled on Ventolin and Flixotide. Blood results no BP 100/60, HR 110, temp 38.9, Stats 89% on room air. PPre-anaesthesia inpatient medications-Tazocin 400mg 8hrly IV, Paracetamol 500mg 6hrly po. Proceed. Summary Assessment Type: Preadmission Clinic. Relevant Surgical History. |

17. The Pre-Anaesthesia Evaluation can now be viewed in Powerchart in *Documentation, ContinuousDoc* or from the *Anaesthesia Summary* Documents widget; or in Anaesthesia via the hyperlink in the Patient Banner Bar.